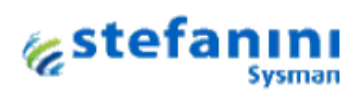

# **GUÍA PARA TRÁMITES EN LÍNEA**

# **FACTURACIÓN DE SERVICIOS PÚBLICOS**

## Contenido

| 1. | REGISTRO DE USUARIO               | . 2 |
|----|-----------------------------------|-----|
| 2. | INICIO DE SESIÓN                  | . 3 |
| 3. | RECUPERAR CONTRASEÑA              | . 3 |
| 4. | FACTURACIÓN DE SERVICIOS PÚBLICOS | . 4 |
| 5. | CAMBIO DE CONTRASEÑA              | . 7 |
| 6. | MODIFICAR USUARIO                 | . 8 |

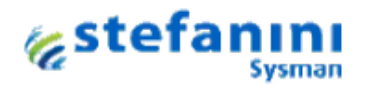

#### **1. REGISTRO DE USUARIO**

Para registrarse en la plataforma de tramites en línea, diríjase al formulario de inicio de sesión de la página y seleccione la opción **Regístrese Aquí.** 

| Starting and starting |               |
|-----------------------|---------------|
| Nombre de usuario:    |               |
| Contraseña:           |               |
| Re                    | gistrese Aqui |

A continuación se muestra un formulario de registro en el que se debe diligenciar la totalidad de la información solicitada.

|                                               | REGISTRO DE USUARIOS |
|-----------------------------------------------|----------------------|
| Tipo de Documento:                            | ×                    |
| Persona:                                      | Natural O Juridica   |
| Nro Documento:                                |                      |
| Nombre:                                       |                      |
| Apellido:                                     |                      |
| e-mail:                                       |                      |
| Confirmar e-mail:                             |                      |
| Dirección:                                    |                      |
| No Celular:                                   |                      |
| Género:                                       | ×                    |
| Digíte el texto que<br>visualiza en la imagen | black                |
| Soporte r                                     | d                    |
| Registrar Cancelar                            |                      |

Después de haber completado el registro de los datos haga clic en el botón **Registrar**, en cuya opción se despliega un mensaje que le informa el estado del proceso. Cuando el registro ha sido satisfactorio se envían los datos de acceso al correo electrónico suministrado.

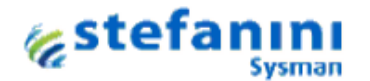

| i | El usuario ha sido creado correctamente, Se ha enviado<br>correo pruebausuario@sysman.com.co con la contrase                                                                                                    | un mensaje al<br>ña asignada |
|---|----------------------------------------------------------------------------------------------------|------------------------------|
|   | na energi en entre Estimunar energi e energi en ante a ser el ser entre a ser en entre energi e entre entre |                              |
|   |                                                                                                    |                              |
|   |                                                                                                    |                              |

### 2. INICIO DE SESIÓN

Para iniciar sesión introduzca su nombre de usuario, correspondiente al número de documento de identidad registrado, y la contraseña suministrada vía correo electrónico. A continuación haga clic en el botón **Ingresar.** 

| Nombre de usuario | SOPORTE TOL     |
|-------------------|-----------------|
| Contraseña:       | •               |
|                   | Ingresar        |
| 1                 | Registrese Aqui |

Posterior al inicio de sesión, en el panel izquierdo de la página se dispone de un menú con los servicios ofrecidos por la entidad.

| $\mathbf{A}$                    | RED VITAL        |        |  |  |  |  |  |
|---------------------------------|------------------|--------|--|--|--|--|--|
| Soluciones Efectivas de Gestión |                  |        |  |  |  |  |  |
|                                 | CONSULTA         |        |  |  |  |  |  |
| - FACTURACI                     | ÓN SERVICIOS PÚE | BLICOS |  |  |  |  |  |
| CAMBIO DE                       | CONTRASEÑA       |        |  |  |  |  |  |
| → MODIFICAR                     | USUARIO          |        |  |  |  |  |  |

### 3. RECUPERAR CONTRASEÑA

Para este procedimiento, ubíquese en el formulario de inicio de sesión de la página y seleccione la opción **Recuperar Contraseña**.

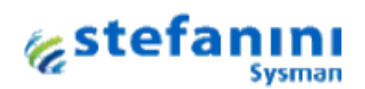

| Acce                              | da a su cuenta.                  |
|-----------------------------------|----------------------------------|
| Nombre de usuario:<br>Contraseña: |                                  |
|                                   | Ingresar                         |
| Re<br>Recup                       | gistrese Aqui<br>erar Contraseña |

A continuación introduzca el **Número de Documento** y el texto que aparece en la imagen.

|                                               | RECUPERAR CONTRASEÑA DE USUARIO |
|-----------------------------------------------|---------------------------------|
| Numero de Documento:                          |                                 |
| Digite el texto que<br>visualiza en la imagen | mine                            |
|                                               | Enviar Cancelar                 |

Finalmente haga clic en **Enviar**, automáticamente se enviará su contraseña al correo electrónico que suministró al momento de registrarse.

### 4. FACTURACIÓN DE SERVICIOS PÚBLICOS

La opción de menú relacionada al servicio es:

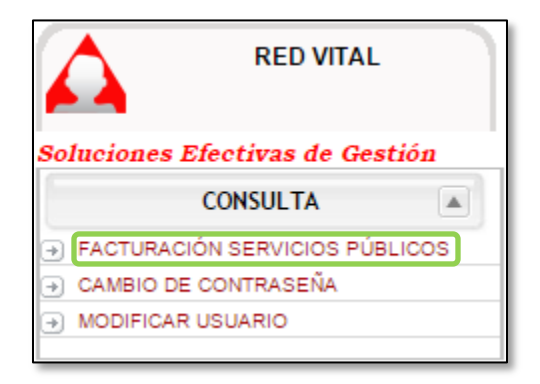

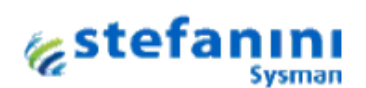

Al seleccionar la opción de menú se despliega un formulario en el que el usuario debe digitar el código interno.

| Validación de usuario                                                                               |           |  |  |  |  |  |
|----------------------------------------------------------------------------------------------------|-----------|--|--|--|--|--|
|                                                                                                    |           |  |  |  |  |  |
| CÓDIGO INTERNO                                                                                      |           |  |  |  |  |  |
| Recuerde que para continuar con el proceso de validación<br>de datos debe tener a mano una factura. |           |  |  |  |  |  |
|                                                                                                    | CONTINUAR |  |  |  |  |  |
|                                                                                                    |           |  |  |  |  |  |

Haga clic en continuar, inmediatamente aparece el formulario de validación de usuario, en este formulario se presentan una serie de preguntas que deben ser contestadas por el usuario para poder visualizar la factura.

| Validacion de usuario                                       |  |  |  |  |  |  |  |
|-------------------------------------------------------------|--|--|--|--|--|--|--|
| Por favor seleccione la opcion correcta para cada pregunta. |  |  |  |  |  |  |  |
| Dirección                                                   |  |  |  |  |  |  |  |
| OLL 26 No 26-12                                             |  |  |  |  |  |  |  |
| O CLL 62 No 62-26                                           |  |  |  |  |  |  |  |
| O CLL 24 No 24-37                                           |  |  |  |  |  |  |  |
| Estrato                                                     |  |  |  |  |  |  |  |
| ● 6                                                         |  |  |  |  |  |  |  |
| O 6                                                         |  |  |  |  |  |  |  |
| 0 2                                                         |  |  |  |  |  |  |  |
| Ciclo                                                       |  |  |  |  |  |  |  |
| ● 1                                                         |  |  |  |  |  |  |  |
| 0 6                                                         |  |  |  |  |  |  |  |
| 0 2                                                         |  |  |  |  |  |  |  |
| Imprimir Cancelar                                           |  |  |  |  |  |  |  |

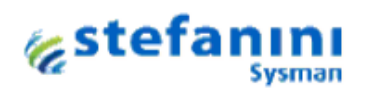

Una vez se le da respuesta a las preguntas del formulario de validación de usuario se da clic en **IMPRIMIR**, se visualiza la factura solicitada.

|                                                     |                                                                                                    |                |                  |                              |           |              |                     | AGOSIC      |           | / ATH       | a     |
|-----------------------------------------------------|----------------------------------------------------------------------------------------------------|----------------|------------------|------------------------------|-----------|--------------|---------------------|-------------|-----------|-------------|-------|
| Dod                                                 | it-al*                                                                                                    | Red Vit        | al Paina         | SAF                          | S P       |              | Código d            | e           |           |             | TH 87 |
| KEO V                                               |                                                                                                    | INCO VIO       | ELC.E.           | S.P.                         | 0.1 .     |              | Usuario             |             |           |             | 15    |
| PAIP                                                | A S.A. E.S.P.                                                                                                   |                | NIT: 900.259     | 348-5                        |           | OB ACUEDUCTO | O Y ALCANTAR        | LLADO       | DATOS /   | ASEO URBAND | 9     |
| LINEAS DE ATENCION:                                 | (8) 785 30 51                                                                                                   |                | CALLE 24 # 2     | 20 -44                       | CATE      | OS DE ASEO   |                     |             | DATOS     | CONVENIOR   | 8     |
|                                                     | DATOS DEL USUARIO                                                                                               |                |                  |                              |           | DATOS        | S TÉCNICO           | 06          |           |             | 8     |
| FACTURA DE VENT                                     | A No.                                                                                                    | USO RE         | SIDENCIAL        | WARCA MEDIDO                 | R         |              | FECHA EN<br>ANOMALÍ | ALECTURA    | /10/2016  |             | ŝ     |
| CÉDULA O NIT 0                                      | A REPORT OF A REPORT OF A REPORT OF A REPORT OF A REPORT OF A REPORT OF A REPORT OF A REPORT OF A REPORT OF A R | MESES MOR      | 2 Bajo           | nPO                          |           |              |                     |             |           |             | đ     |
| DIR. PREDIO                                         |                                                                                                    |                |                  | TIPO DE LECTURA O DIAMETRO   |           |              |                     |             |           |             |       |
| DIR. CORRESPONDENCIA                                | THE REPORT OF                                                                                                   |                |                  | 10005000 DE 1909/18-13/10/16 |           |              |                     |             |           |             | Ğ     |
| DA                                                  | TOS CONSUNO ACUED                                                                                               | 1070           |                  | DATO                         | DS DE ASE | 0            |                     |             |           |             | l.    |
| LECT. ANTERIOR 1465                                 | LECT. ACT                                                                                                    | UAL 1516       |                  | FRECUENCIA B                 | ARRIDO 0  |              | FRECUEN             | CIA RECOL   | ECCIÓN (  | 3           | 2     |
| CONS. PERIODO 51                                    | CONS. PRO                                                                                                    | MEDIO 76       |                  | FACT. AFORO                  | 0         |              | CANT. DE            | UNID. RES   | IDENCIALE | 8           | ģ     |
| UND. RESIDENCIALES                                  | 0 CICLO 1                                                                                                    | 100.7          |                  | F. PRODMES:                  | 6.091     | 6.091        | 6.091               | 0           | 6.091     | 6.091       | lä    |
|                                                     |                                                                                                    |                |                  |                              | SEPV2016  | AGOE016      | JUL/2016            | JUNCO16     | MAY/2016  | ABR/2016    | 19    |
| CON                                                 | ISUMO HISTÓRICO                                                                                                 |                |                  |                              |           | ASEO         |                     |             |           |             | 18    |
|                                                     |                                                                                                    |                |                  |                              |           |              |                     |             |           |             | - SIC |
| 150 -                                               |                                                                                                    |                |                  |                              |           |              |                     |             |           |             | 18    |
| ····                                                |                                                                                                    |                | 1                |                              |           |              |                     |             |           |             | ğ     |
|                                                     |                                                                                                    |                |                  |                              |           |              |                     |             |           |             | 12    |
| 0 =<br>DPs_ CP_ AGO                                 | . JUL. JUN. MAY. AND                                                                                            | . IMR          |                  |                              |           |              |                     |             |           |             | 2     |
| VALOR ÚLTIMO PAG                                    | O: \$ 319.2                                                                                                    | 00.00          |                  |                              |           |              | TOT/                |             |           | .091,00     | g     |
| CONCERTO                                            | CONSAGEDTING                                                                                                    | ACUEDU         | :                |                              |           |              | _                   | CONVEN      | 105       | _           | ğ     |
| CONCEPTO                                            | CONSIVERTING                                                                                                    | TARIF.M3       | VALOR            | TARIF.M3                     | VALOR     |              |                     | CONVEN      | 103       |             | 12    |
| 0-17                                                | 17                                                                                                    | 1.136,00       | 19.314           | 765,00                       |           | 0            |                     |             |           |             | 18    |
| 17 - 34<br>Mayor a 34                               | 17                                                                                                    | 1.136,00       | 19.314           | 765,00                       |           | 0            |                     |             |           |             | 12    |
| Cargo Fijo                                          |                                                                                                    |                | 1.835            |                              | 91        | 4            |                     |             |           |             | 8     |
| SUBTOTAL<br>SUBSIDIO/SOBREPRECIO                    | - OTORGADO POR EL MU                                                                                            | NCIPIO         | 59.776<br>-8.459 |                              | -5.57     | TOTA         |                     | R: \$       |           | 0           | 1Ş    |
| TOTAL:                                              |                                                                                                    |                | 51.317           |                              | 34.38     | 2 8410       | ANTERIO             | R S         |           | 0           | 12    |
| CONCEPTO EINANCI                                    | ACIÓN Nº CUOTA E                                                                                                |                | CHOTA MES        | VIR CUO                      | TA SALDO  | VALO         | R RECARG            | 06 \$       |           | 0           | 2     |
| 12 CUOTA ACUERDO PAGO                               |                                                                                                    |                | /                |                              | 59.72     | PÁGU         | ESE ANTE            | ES DE:      | 02/       | 11/2016     | E.    |
| 249 AJUSTE AL PESO                                  | FINAN                                                                                                    | CIACI          | ON               |                              |           | FECH         | A DE SUS            | PENSIÓN     |           | null        | 1     |
| 5                                                   |                                                                                                    |                |                  |                              |           | SUB          | TOTAL               |             | 15        | 1 520 00    |       |
|                                                     |                                                                                                    |                |                  |                              |           |              | CALC-ABED           |             | 10        | 1.020,00    | 18    |
|                                                     |                                                                                                    |                |                  |                              |           | TOT          | AL A PA             | GAR:        | 15        | 1.520.00    |       |
| TOTAL VALOR OTROS CO                                | BROSIRETROACTIVOS                                                                                               |                |                  |                              | 59.73     | CONVER       | NECHASEO LA         | GINE        | 10        |             | 13    |
|                                                     |                                                                                                    |                |                  |                              |           | Let U        |                     |             |           |             | . IŞ  |
|                                                     |                                                                                                    |                |                  |                              |           |              |                     |             |           |             | 8     |
| BANCOS: POPULAR - OCCII<br>INTERNET: www.bancoboool | DENTE - AGRARIO - BOGOT<br>la.com.co                                                                            | A - CAJA SOCIA | L - CAJEROS AT   | н                            |           |              |                     |             |           |             | E     |
| FACTURA DE VENT                                     | ΓA                                                                                                    | . /            |                  |                              |           | -            | SUADIO              |             | 1000      | 1742        | ſ     |
| Nº                                                  |                                                                                                    | ed Vit         | -                |                              |           |              | DE FACT             | ID A CIÓNIA | 1000      | J743        | ١.    |
| DATOS ACLEDUCTO Y ALCANTAR<br>DATOS DE ASEO         | ILLADO                                                                                                    | ISIN SA        | E S D            |                              | - L'      | PERIODO      | DE FACTI            | URACION:    | SEP       | 2016        | ł.    |
| DATOS ASEO URBANO                                   | Red vital Papa S.A. E.S.P.<br>E.I.C.E - E.S.P                                                                   |                |                  |                              |           | PÁGUESE      | ANTES D             | E:          | 02/11     | /2016       |       |
|                                                     | NIT: 900.2                                                                                                    | 59.348-5 NUIF  | R 1-85001000-3   | 3                            |           | SUB          | TOTAL               |             | 151.8     | 520,00      |       |
| 151 520 0                                           | 0                                                                                                    | 0.00           | 0                | 1                            |           |              | )                   |             |           |             |       |
|                                                     |                                                                                                    | 0,00           | U                |                              |           | TOT/         | AL A PAG            | SAR:        | 151       | .520        |       |
|                                                     |                                                                                                    |                |                  |                              |           | -001/61      |                     |             |           |             |       |
|                                                     |                                                                                                    |                |                  |                              |           |              |                     |             |           |             |       |
|                                                     |                                                                                                    |                |                  |                              |           |              |                     |             |           |             |       |

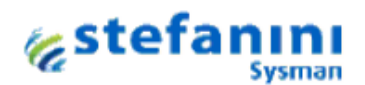

Cuando la factura se encuentra vencida, le aparece el siguiente mensaje al usuario:

| Su factura se encuentra vencida. POR FAVOR LO INVITAMOS A<br>ACERQUE A NUESTRAS OFICINAS DE ANTENCION AL CLIENTE | A QUE SE<br>E. |  |
|----------------------------------------------------------------------------------------------------|----------------|--|
|                                                                                                    | Aceptar        |  |

### 5. CAMBIO DE CONTRASEÑA

Para realizar el cambio de contraseña se da clic en la opción de menú

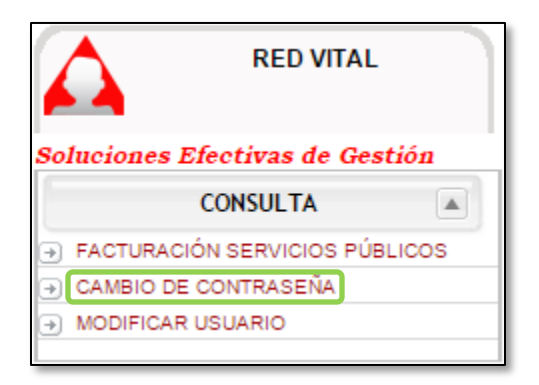

Inmediatamente aparece un formulario en el cual le solicita los datos de la actual contraseña y la nueva contraseña, digitarlos y clic en Aceptar.

| САМВІО               | DE CONTRASEÑA |
|----------------------|---------------|
| USUARIO              | SOPORTE TOL   |
| CONTRASEÑA           | •             |
| NUEVA CONTRASEÑA     | •••           |
| CONFIRMAR CONTRASEÑA | •••           |
|                      | ACEPTAR       |

Una vez se guardan los nuevos datos se despliega el siguiente mensaje

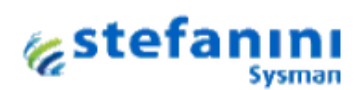

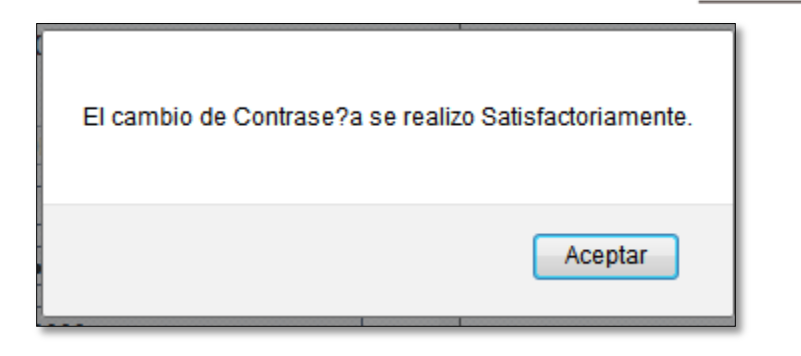

Si la contraseña no es correcta aparecerá el siguiente mensaje

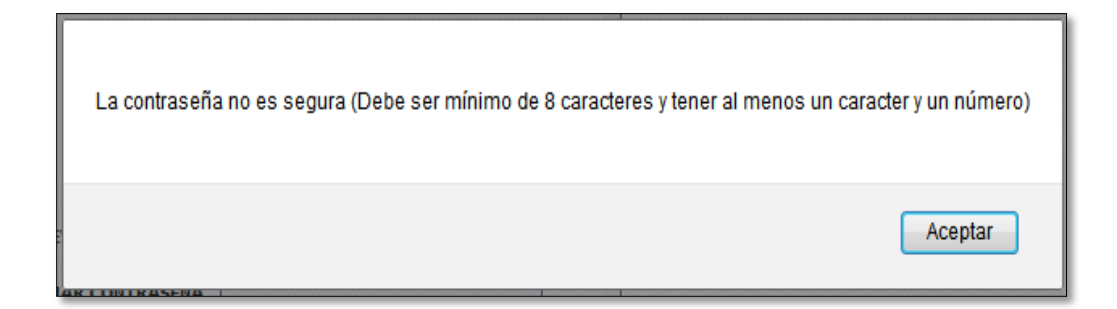

#### 6. MODIFICAR USUARIO

Para modificar el usuario se debe dar clic en la opción de menú

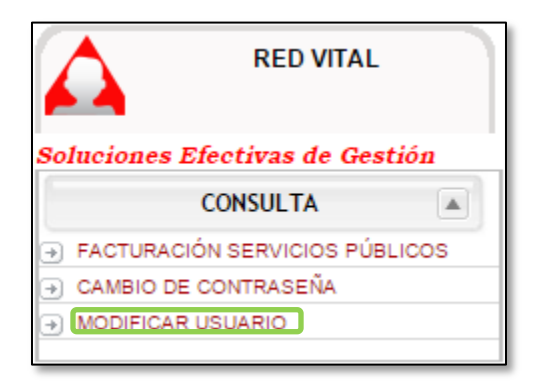

Aparece un formulario el cual permite editar alguna información del usuario

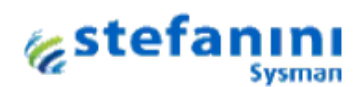

| Numero documento: | SOPORTE TOL          |
|-------------------|----------------------|
| Tipo persona:     | 🗹 Natural 🔲 Juridica |
| Tipo documento:   | Nit                  |
| Nombre:           | SOPORTE TOL          |
| Apellido:         | SOPORTE TOL          |
| Email:            | tol@sysman.com.co    |
| Direccion:        | CENTRO               |
| Numero celular:   | 12345678             |
|                   |                      |

Para activar el formulario se debe dar clic en el botón Modificar que se encuentra ubicado en la parte superior derecha

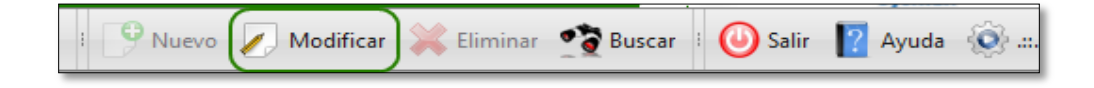

Se activa el formulario

| Numero documento: | SOPORTE TOL          |
|-------------------|----------------------|
| Tipo persona:     | 🗹 Natural 🔲 Juridica |
| Tipo documento:   | Nit 🔻                |
| Nombre:           | SOPORTE TOL          |
| Apellido:         | SOPORTE TOL          |
| Email:            | tol@sysman.com.co    |
| Direccion:        | CENTRO               |
| Numero celular:   | 12345678             |
|                   |                      |

Una vez el usuario modifica la información debe dar clic en el botón guardar que se encuentra ubicado en la parte superior derecha de la plataforma.

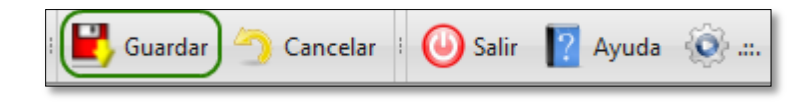